## MANUAL DE CONFIGURACIÓN DE UN CLIENTE LINUX

## PARA LA RED EDUROAM EN LA

## UNIVERSIDAD CATÓLICA DE VALENCIA

Este manual está creado con Ubuntu 10.04.2

Abrimos las conexiones de red: Sistema / Preferencias / Conexiones de red

| 🔅 Aplicaciones Lugares Sistema 🙋 🥐          | 🛜 🖣) 🖂 mié 11 de may, 10:17 🔗 ubuntu 🕐                   |
|---------------------------------------------|----------------------------------------------------------|
| Ejemplos                                    |                                                          |
| Instalar Ubuntu 10.<br>04.2 LTS             |                                                          |
| P                                           | O Onexiones de red                                       |
| PENDRIVE                                    | 🕫 Cableado 🕏 Inalámbrico 📷 Banda ancha móvil 🛆 VPN 👀 DSL |
|                                             | Nombre Usada por última vez                              |
|                                             | Editar                                                   |
|                                             |                                                          |
|                                             |                                                          |
|                                             | Cerrar                                                   |
|                                             |                                                          |
|                                             |                                                          |
|                                             |                                                          |
|                                             |                                                          |
| 📷 🖬 [UBUNTU - Navegador 🚽 Conexiones de red |                                                          |

Añadimos una nueva red inalámbrica:

| 🔞 📀 📀 Editando Conexión inalámbrica 1         |              |              |                 |                 |
|-----------------------------------------------|--------------|--------------|-----------------|-----------------|
| Nombre de la conexión: Conexión inalámbrica 1 |              |              |                 |                 |
| 🥥 Conectar a                                  | automáticar  | nente        |                 |                 |
| Inalámbrico                                   | Seguridad    | inalámbrica  | Ajustes de IPv4 | Ajustes de IPv6 |
| SSID:                                         |              |              |                 | 2               |
| Modo:                                         | Infra        | estructura   |                 |                 |
| BSSID:                                        |              |              |                 |                 |
| Dirección M                                   | IAC:         |              |                 |                 |
| MTU:                                          | autor        | nático       |                 | 🛔 bytes         |
|                                               |              |              |                 |                 |
|                                               |              |              |                 |                 |
|                                               |              |              |                 |                 |
|                                               |              |              |                 |                 |
|                                               |              |              |                 |                 |
| Disponible                                    | e para todos | los usuarios | Cancela         | Aplicar         |

En la pestaña "Inalámbrico" ponemos "eduroam":

| 😣 🛇 🔕 🛛 Ec             | litand   | o Co   | nexión inal            | lámbrica 1      |                 |  |
|------------------------|----------|--------|------------------------|-----------------|-----------------|--|
| Nombre de la conexión: |          | ón:    | Conexión inalámbrica 1 |                 |                 |  |
| 🥑 Conectar automáticar |          |        | iente                  |                 |                 |  |
| Inalámbrico            | Seguri   | idad i | nalámbrica             | Ajustes de IPv4 | Ajustes de IPv6 |  |
| SSID:                  | e        | eduro  | am                     |                 |                 |  |
| Modo:                  |          | Infrae | estructura             |                 | •               |  |
| BSSID:                 |          |        |                        |                 |                 |  |
| Dirección M            | AC:      |        |                        |                 |                 |  |
| MTU:                   | a        | autom  | nático                 |                 | bytes           |  |
|                        |          |        |                        |                 |                 |  |
|                        |          |        |                        |                 |                 |  |
|                        |          |        |                        |                 |                 |  |
|                        |          |        |                        |                 |                 |  |
| 🗆 Disponible           | e para t | odos   | los usuarios           | Cancela         | ar Aplicar      |  |

En la pestaña "Seguridad inalámbrica" marcamos las opciones que se ven aquí:

El Certificado CA es posible que no venga en la versión, en este caso, lo ponemos en un USB y lo seleccionamos. El certificado lo podemos descargar desde aquí:

http://www.rediris.es/scs/capath.html (Instalamos los certificados de la Jerarquía 1)

| 😣 📀 🔗 🛛 Editando Conexión inalámbrica 1             |                            |                |  |  |
|-----------------------------------------------------|----------------------------|----------------|--|--|
| Nombre de la conexión: Conexión inalámbrica 1       |                            |                |  |  |
| ☑ Conectar automáticamente                          |                            |                |  |  |
| Inalámbrico Seguridad i                             | lámbrica Ajustes de IPv4 A | justes de IPv6 |  |  |
| Seguridad:                                          | WPA y WPA2 enterprise      | •              |  |  |
| Autenticación:                                      | EAP protegido (PEAP)       | ▼              |  |  |
| Identidad anónima:                                  |                            |                |  |  |
| Certificado CA:                                     | AddTrustExternalCAF        | Root.cer   造   |  |  |
| Versión PEAP:                                       | Automático                 | ▼              |  |  |
| Autenticación interna:                              | MSCHAPv2                   |                |  |  |
| Nombre de usuario:                                  | usuario@ucv.es             |                |  |  |
| Contraseña:                                         | •••••                      |                |  |  |
|                                                     | A 🗆 Mostrar la contraseña  | a              |  |  |
|                                                     |                            |                |  |  |
| Disponible para todos los usuarios Cancelar Aplicar |                            |                |  |  |

## Importando en Certificado:

| 😣 📀 Elija un certificado CA |                             |                          |            |                   |                  |
|-----------------------------|-----------------------------|--------------------------|------------|-------------------|------------------|
| 🖉 📃 media                   | PENDRIVE SU1x-XP-WPA2 + AES |                          |            |                   |                  |
| Lugares                     | Nombre                      | ▼                        | Tamaño     | Modificado        |                  |
| <b>Q</b> Buscar             | 📄 images                    |                          |            | 09:09             | $\left( \right)$ |
| llsados rec                 | AddTrustExternalCARoot.cer  |                          | 1,1 KiB    | Ayer a las 12:54  |                  |
| 📷 ubuntu                    |                             |                          |            |                   |                  |
| 🔳 Escritorio                |                             |                          |            |                   |                  |
| Sistema de                  |                             |                          |            |                   |                  |
| BDEDrive                    |                             |                          |            |                   |                  |
| OSDisk                      | \$                          |                          |            |                   |                  |
| PENDRIVE                    |                             |                          |            |                   |                  |
| Documentos                  |                             |                          |            |                   | Ξ                |
| 🌆 Música                    |                             |                          |            |                   |                  |
| 间 Imágenes                  |                             |                          |            |                   |                  |
| 📳 Vídeos                    |                             |                          |            |                   |                  |
| 🔯 Descargas                 |                             |                          |            |                   |                  |
|                             |                             |                          |            |                   |                  |
|                             |                             |                          |            |                   |                  |
|                             |                             |                          |            |                   |                  |
|                             |                             |                          |            |                   | U                |
|                             |                             |                          |            |                   | ~                |
| Añadir Quitar               |                             | Certificados DER o PEM ( | *.der, *.p | em, *.crt, *.cer) |                  |
|                             |                             |                          | Cano       | elar Abrir        | K                |

En la pestaña "Ajustes de IPv4", asegurarse de que el método es automático (DHCP):

| 😣 🛇 🔗 Editando Conexión inalámbrica 1                             |  |  |  |  |
|-------------------------------------------------------------------|--|--|--|--|
| Nombre de la conexión: Conexión inalámbrica 1                     |  |  |  |  |
| Conectar automáticamente                                          |  |  |  |  |
| Inalámbrico Seguridad inalámbrica Ajustes de IPv4 Ajustes de IPv6 |  |  |  |  |
| Método: Automático (DHCP)                                         |  |  |  |  |
| Direcciones                                                       |  |  |  |  |
| Dirección Máscara de red Puerta de enlace Añadir<br>Eliminar      |  |  |  |  |
| Servidores DNS:                                                   |  |  |  |  |
| Dominios de búsqueda:                                             |  |  |  |  |
| ID del cliente DHCP:                                              |  |  |  |  |
| Rutas                                                             |  |  |  |  |
| Disponible para todos los usuarios Cancelar Aplicar               |  |  |  |  |

Aplicamos y le ponemos un nombre a la conexión. En este caso eduroam:

| 😣 🛇 📀 Editando eduroam                              |                                       |  |  |  |
|-----------------------------------------------------|---------------------------------------|--|--|--|
| Nombre de la conexión: eduroam                      |                                       |  |  |  |
| ☑ Conectar automáticamente                          |                                       |  |  |  |
| Inalámbrico Seguridad inalámb                       | orica Ajustes de IPv4 Ajustes de IPv6 |  |  |  |
| Seguridad:                                          | WPA y WPA2 enterprise 🛛               |  |  |  |
| Autenticación:                                      | EAP protegido (PEAP)                  |  |  |  |
| Identidad anónima:                                  |                                       |  |  |  |
| Certificado CA:                                     | AddTrustExternalCARoot.cer            |  |  |  |
| Versión PEAP:                                       | Automático 🛛                          |  |  |  |
| Autenticación interna:                              | MSCHAPv2                              |  |  |  |
| Nombre de usuario:                                  | @ucv.es                               |  |  |  |
| Contraseña:                                         | ••••                                  |  |  |  |
|                                                     | Mostrar la contraseña                 |  |  |  |
| Disponible para todos los usuarios Cancelar Aplicar |                                       |  |  |  |